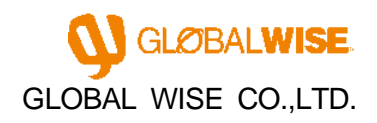

# Installation manual of EcoChange

# **Package version**

2019/12/4

[EcoChange Installation procedure]

### Table of contents

| Installation overview                    | . 1 |
|------------------------------------------|-----|
| PC that can use Eco Change               | . 2 |
| Hardware specifications                  | . 2 |
| OS (Operating System)                    | . 2 |
| Network environment                      | . 2 |
| Required software                        | . 2 |
| Printer                                  | . 2 |
| Install required software                | . 3 |
| Install Adobe Reader                     | . 3 |
| Install EcoChange                        | . 4 |
| Download the installer                   | . 4 |
| Install EcoChange                        | . 5 |
| Check EcoChange startup                  | . 9 |
| In the case of the test server           | . 9 |
| Create parameter file (first time only)1 | 10  |
| Log in to EcoChange                      | 11  |
| Uninstall (delete) EcoChange 1           | 12  |
| Remove from control panel1               | 12  |
| Programs and Features1                   | 13  |
| Deleting EcoChange folder 1              | 14  |
| Deleting a library 1                     | 15  |

#### Installation overview

This section explains how to install EcoChange on your PC and use it.

- Check the PC to use EcoChange.
- Check and install the software required to use EcoChange.
- Confirmation of EcoChange startup

# PC that can use Eco Change

### Hardware specifications

CPU Intel Core i Series or higher recommended Memory 2GB or more HDD 100MB or more (EcoChange operation required capacity) \* Separate EDI data download area is required

# OS (Operating System)

Windows7 or later recommended (Japanese / English) \* Supports 64-bit version only.

\* Please contact us if you want to run on Linux.

### Network environment

Lines that limit communication speed due to increased communication volume are not recommended/Wired LAN connection recommended between PC and router (Wi-Fi connection not recommended)

## Required software

Adobe Acrobat Reader version 7 or later (required only when issuing a PDF form)

# Printer

Necessary when printing PDF forms. Laser printer recommended..

(Inkjet is not recommended due to unclear bar code printing)

#### Install required software

Install the required software that is not installed.

#### Install Adobe Reader

If Adobe Reader is not installed.

Go to https://get.adobe.com/reader/.

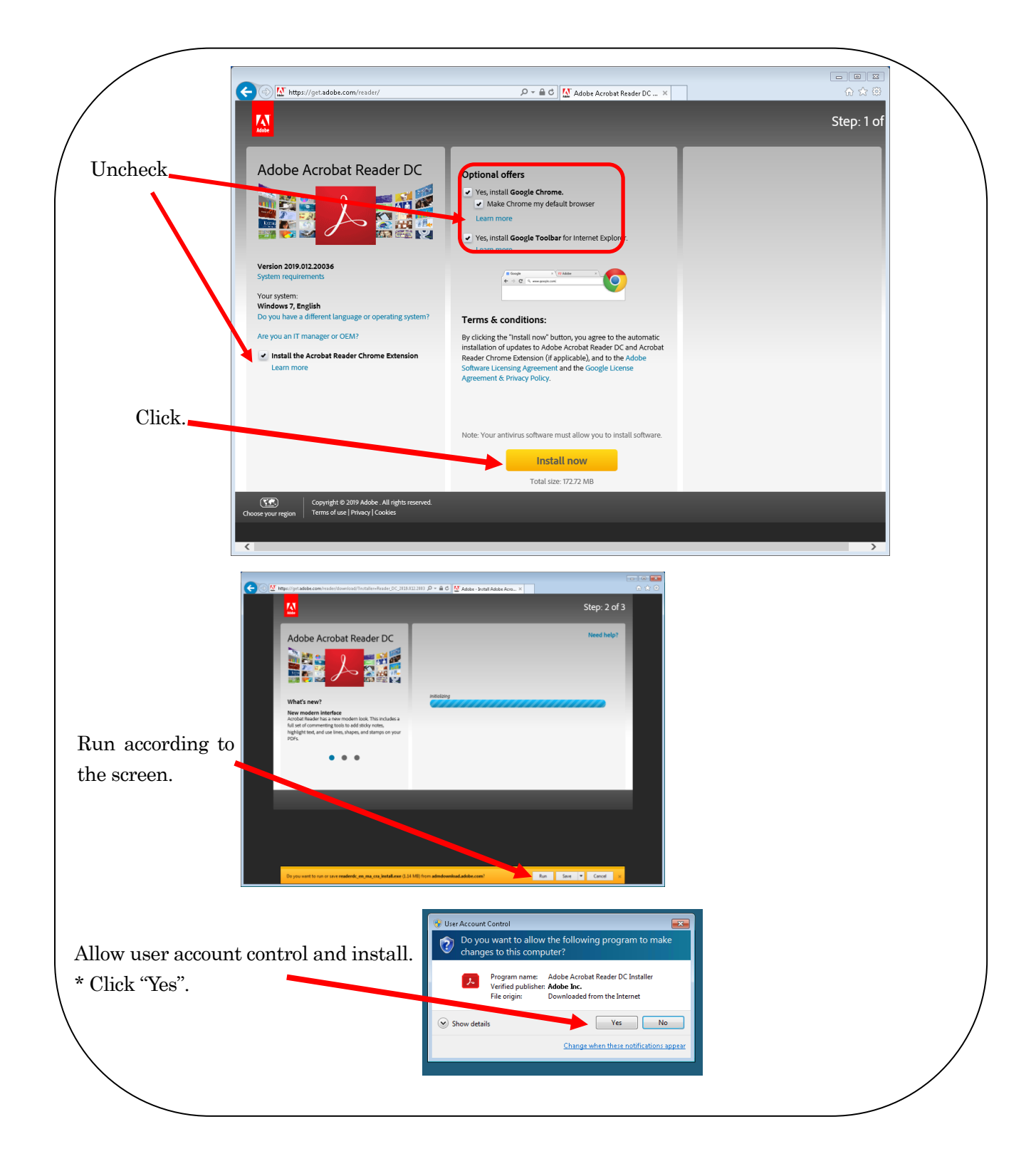

#### Install EcoChange

Install EcoChange main unit.

#### Download the installer

Download the EcoChange installer from the URL distributed with your account.

Download the setup program to any location.

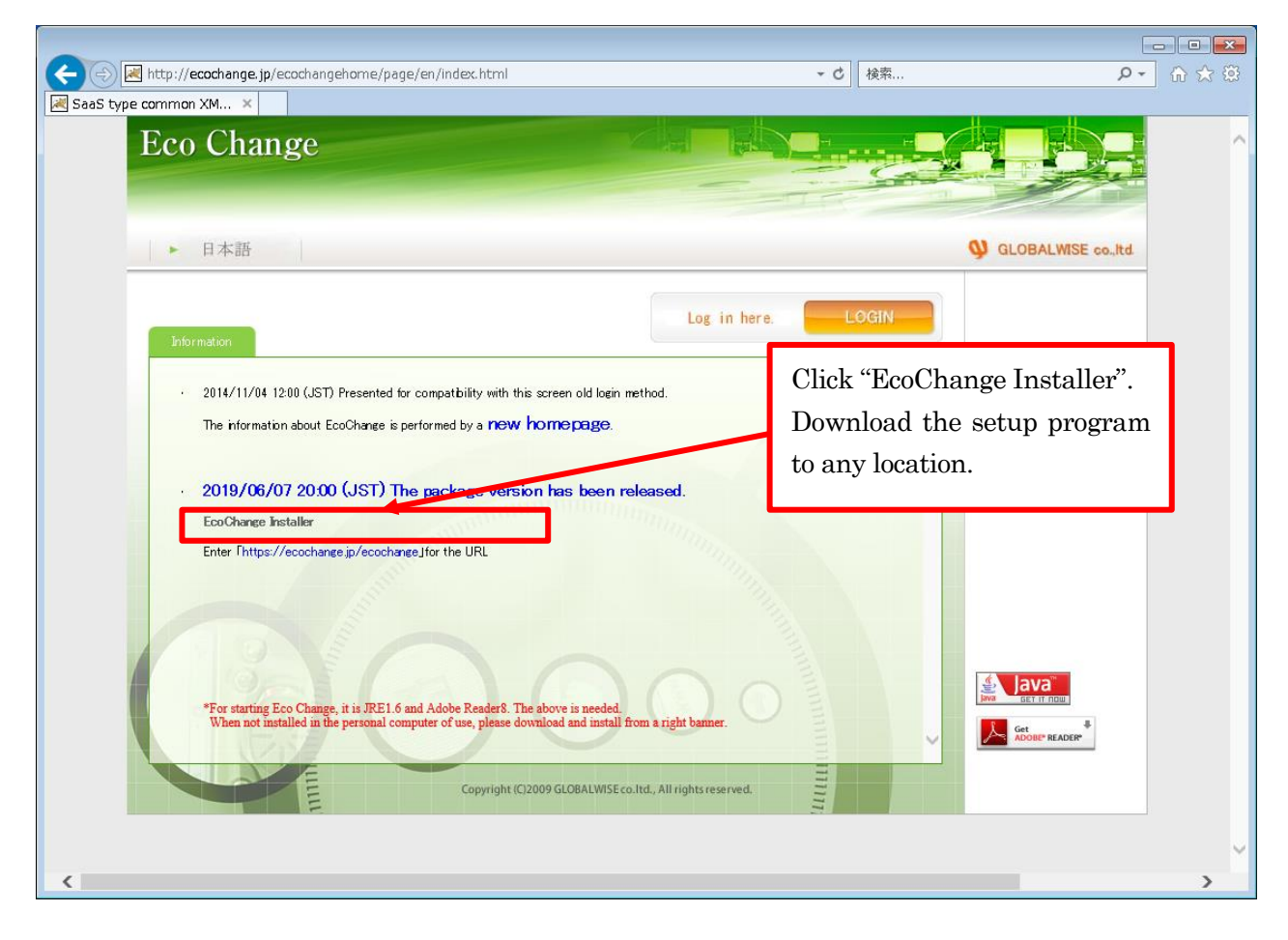

#### Install EcoChange

Launch the downloaded installer and follow the instructions to install EcoChange.

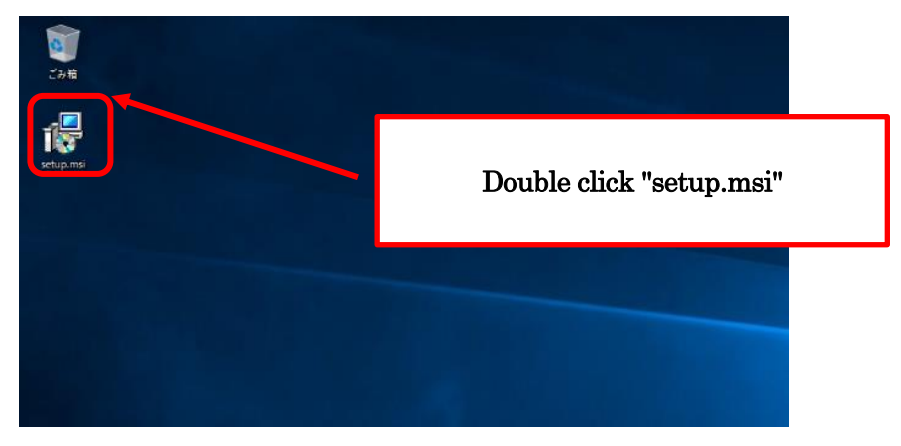

| Open File | e - Security Warning                                                                                                    | X                           |  |
|-----------|----------------------------------------------------------------------------------------------------|-----------------------------|--|
| Do you    | u want to run this file?                                                                                                    |                             |  |
| 12        | Name: C:\Users\Ecochange-E\Desktop\s<br>Publisher: <u>GLOBAL WISE CO.,LTD.</u><br>Type: Windows Installer Package                                   | Click "Run"                 |  |
|           | From: C:\Users\Ecochange-E\Derktop\se                                                                                                    | tup.msi<br>Cancel           |  |
| 🔽 Alwa    | ays ask before opening this file                                                                                                    |                             |  |
| ۲         | While files from the Internet can be useful, this file<br>potentially harm your computer. Only run software f<br>you trust. <u>What's the risk?</u> | type can<br>irom publishers |  |

| 😸 EcoChange                                                                                                    |                                                                      |
|----------------------------------------------------------------------------------------------------|----------------------------------------------------------------------|
| Welcome to the EcoChange Setup Wizard                                                                                                    |                                                                      |
| The installer will guide you through the steps required to install EcoChange                                                                                                    | on your computer.                                                    |
|                                                                                                    | Click "Next >"                                                       |
| WARNING: This computer program is protected by copyright law and inter<br>Unauthorized duplication or distribution of this program, or any portion of it,<br>or criminal penalties, and will be prosecuted to the maximum extent possibl | national treaties.<br>may result in severe civil<br>e under the law. |
| Cancel < Bac                                                                                                    | k Next >                                                             |

| 😸 EcoChange                                                                                 |                          |
|---------------------------------------------------------------------------------------------|--------------------------|
| Select Installation Folder                                                                  |                          |
| The installer will install EcoChange to the following folder.                               | Specify any folder       |
| To install in this folder, click "Next". To install to a different folder, enter it Folder: | below or click "Browse". |
| C:\Program Files\GlobalWise\EcoChange\                                                      | Browse<br>Disk Cost      |
| Install EcoChange for yourself, or for anyone who uses this computer:                       |                          |
| © Everyone Select the user you w<br>Use Just me to display in the sta                       | ant Click "Next >"<br>rt |
| Cancel < Bar                                                                                |                          |

| 😸 EcoChange                                                   |               |
|---------------------------------------------------------------|---------------|
| Confirm Installation                                          |               |
| The installer is ready to install EcoChange on your computer. |               |
| Click "Next" to start the installation.                       |               |
|                                                               |               |
|                                                               |               |
|                                                               |               |
|                                                               |               |
|                                                               | Click "Next " |
| Cancel < Back                                                 | Next >        |

| 🚱 User Account Control                                                | X               |
|-----------------------------------------------------------------------|-----------------|
| Do you want to allow the following program software on this computer? | to install      |
| Program name: 223b6.msi<br>Verified publisher: GLOBAL WISE CO.,LTD.   | Click "Yes"     |
| Show details                                                          | No              |
| <u>Change when these notif</u>                                        | ications appear |

| 😸 EcoChange                                              | - • •  |
|----------------------------------------------------------|--------|
| Installing EcoChange                                     |        |
| EcoChange is being installed.                            |        |
| Please wait<br>Wait for the installation to<br>complete. |        |
| Cancel < Back                                            | Next > |

| B EcoChange                                                                  |               |
|------------------------------------------------------------------------------|---------------|
| Installation Complete                                                        |               |
| EcoChange has been successfully installed.                                   |               |
| Click "Close" to exit.                                                       |               |
|                                                                              |               |
|                                                                              |               |
|                                                                              |               |
|                                                                              | Click "Close" |
| Please use Windows Update to check for any critical updates to the .NET Fran | nework.       |
| Cancel < Back                                                                | Close         |

#### Check EcoChange startup.

Check EcoChange startup.

Double-click shortcut of EcoChange.

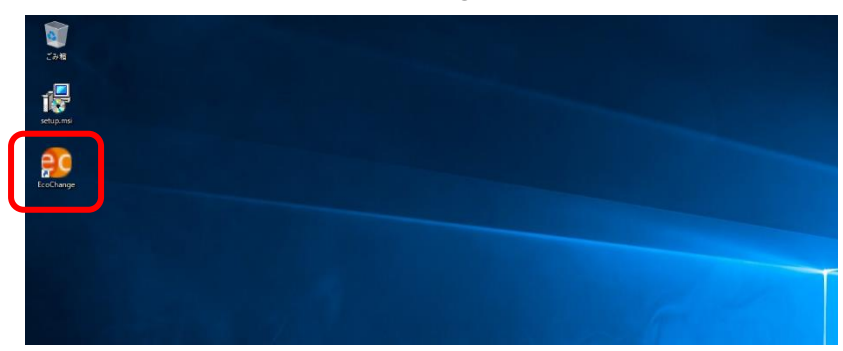

#### In the case of the test server

If you connect to a test server, a certificate error may be displayed. Click "Continue to this website (not recommended).".

| (⇐)⊕ | Https://v2-ecochange.jpn.jp/ecochange/                               | 0 <del>-</del> 0 | <i> E</i> coChange管理画面          | 🗷 Certificate Error: Navigatio 🛛 🛛 | 유 🛠 🔅 |
|------|----------------------------------------------------------------------|------------------|---------------------------------|------------------------------------|-------|
| 8    | There is a problem with this website's security ce                   | rtificate.       |                                 |                                    |       |
|      | The security certificate presented by this website has expired       | d or is not y    | et valid.                       |                                    |       |
|      | Security certificate problems may indicate an attempt to for server. | l you or int     | ercept any data you send to the |                                    |       |
|      | We recommend that you close this webpage and do not                  | continue t       | o this website.                 |                                    |       |
|      | Click here to close this webpage.                                    |                  |                                 |                                    |       |
|      | Sontinue to this website (not recommended).                          |                  |                                 |                                    |       |
|      | More information                                                     |                  |                                 |                                    |       |
|      |                                                                      |                  |                                 |                                    |       |
|      |                                                                      |                  |                                 |                                    |       |
|      |                                                                      |                  |                                 |                                    |       |
|      |                                                                      |                  |                                 |                                    |       |
|      |                                                                      |                  |                                 |                                    |       |
|      |                                                                      |                  |                                 |                                    |       |
|      |                                                                      |                  |                                 |                                    |       |
|      |                                                                      |                  |                                 |                                    |       |

After this, a dialog appears asking whether to continue. Click "Continue".

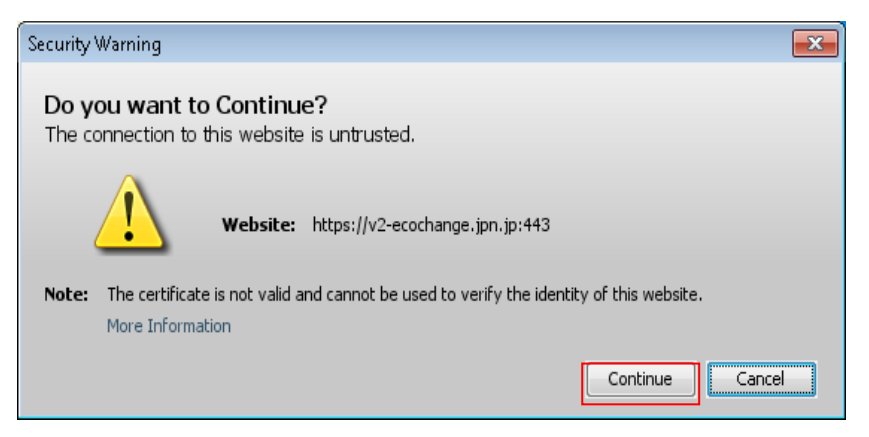

#### Create parameter file (first time only)

The parameter file creation screen is displayed only at the first startup.

 $In the \, URL \, field\,, enter \quad the \, EcoChange\, URL \, (\ Previous \, versions\,, distributed \, with \, your \, account)$ 

| 😳 EcoChange Version: 1.0.1 |                                                                                  |
|----------------------------|----------------------------------------------------------------------------------|
| Create ar<br>Enter eac     | n application parameter file.<br>Ih setting value.                               |
| Language                   | English •                                                                        |
| Startup URL                | Enter the EcoChange startup URL. Example) https: // [server address] / ecochange |
| JRE Path                   | jre-min/bin/javaw                                                                |
| Add param                  | Enter if you want to add a startup parameter.                                    |
|                            | ОК                                                                               |

#### Please click "OK" ...

| 😲 EcoC | Change Version: 1.0.1 |                                |  |
|--------|-----------------------|--------------------------------|--|
|        | Language :            | English                        |  |
|        | Startup URL :         | https://ecochange.jp/ecochange |  |
|        | JRE Path :            | jre-min/bin/javaw              |  |
|        | Add param :           |                                |  |
|        | Are you s             | Ure?                           |  |

| Create ecochange system folder             | 8 |
|--------------------------------------------|---|
| Please enter the create the system folder. |   |
| C:/ecochange                               |   |
| OK Cancel                                  |   |

Log in to EcoChange.

Enter the company code, user ID, and password registered in EcoChange.

\* The company code, user ID, and password will be contacted after registration.

| 🗾 Eco Change SaaS EDI-ASP System Login 🛛 🗾 🔤 |  |  |  |  |
|----------------------------------------------|--|--|--|--|
| Please login.                                |  |  |  |  |
| Company code                                 |  |  |  |  |
| User ID                                      |  |  |  |  |
| Password                                     |  |  |  |  |
| ✓ memorize company code and user-id          |  |  |  |  |
| Login Cancel                                 |  |  |  |  |

#### EcoChange menu screen is displayed.

| hange SaaS EDI-ASP System Version: 2.0.0 User: テストサプラ-<br>I Setting(E) Auto process(A) Window(W) | (ヤ会社                     |                                  |
|--------------------------------------------------------------------------------------------------|--------------------------|----------------------------------|
| o Change                                                                                         |                          |                                  |
| Buyer function                                                                                   | Sut                      | oplier function                  |
| Order info                                                                                       |                          | Order info (Not checked 7 items) |
| Order acknowledgement info                                                                       |                          | Order acknowledgement info       |
| Delivery date confirmation info                                                                  |                          | Delivery date confirmation info  |
| Delivery date reply info                                                                         |                          | Delivery date reply info         |
| Shipping info                                                                                    | 11111                    | Shipping info                    |
| Receipt info                                                                                     |                          | Receipt info                     |
| Accounts payable statement                                                                       |                          | Accounts payable statement       |
| B                                                                                                |                          | Petreth Erd                      |
|                                                                                                  | Convright (C)2009 GLOBAL | WISE on Itd. All rights reserved |

This screen is the supplier's screen, but for buyers, the buyer's menu is displayed.

### This completes the installation of EcoChange.

#### Uninstall (delete) EcoChange

How to uninstall (delete) EcoChange from your PC.

#### Remove from control panel

Open the Control Panel and select "Programs and Features".

#### Control panel

| Control Panel | •                                                                                                    |           | <ul> <li>✓ ✓ Search Control Panel</li> </ul>                                                                                                    |
|---------------|----------------------------------------------------------------------------------------------------|-----------|----------------------------------------------------------------------------------------------------|
| Adjust        | your computer's settings                                                                                                    |           | View by: Category                                                                                                    |
| <b>R</b>      | System and Security<br>Review your computer's status<br>Back up your computer<br>Find and fix problems<br>Network and Internet<br>View network status and tacks | <u>88</u> | User Accounts and Family Safety<br>Add or remove user accounts<br>Set up parental controls for any user<br>Appearance and Personalization<br>Change the theme |
| 2             | Choose homegroup and sharing options                                                                                                    |           | Adjust screen resolution                                                                                                    |
| -0            | Hardware and Sound<br>View devices and printers<br>Add a device                                                                                                 | Ð         | Clock, Language, and Region<br>Change keyboards or other input methods<br>Change display language                                                             |
|               | Programs<br>Uninstall a program                                                                                                    | G         | Ease of Access<br>Let Windows suggest settings<br>Optimize visual display                                                                                     |

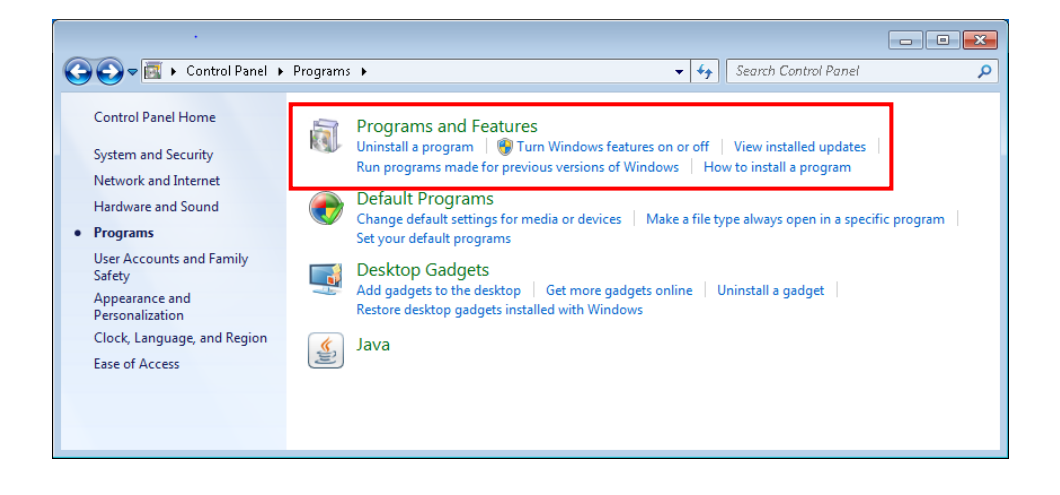

#### Programs and Features

When the list of programs and functions is displayed, check "EcoChange" from the list.

|                                                                        |                                                                                    |                                             |              | ×    |
|------------------------------------------------------------------------|------------------------------------------------------------------------------------|---------------------------------------------|--------------|------|
| 🚱 🔍 🔻 🕅 🕨 Control Panel 🕨                                              | <ul> <li>Programs          Programs and Features     </li> </ul>                   | 👻 🍫 🛛 Search Programs a                     | nd Features  | ٩    |
| Control Panel Home<br>View installed updates<br>Windows features on or | Uninstall or change a program<br>To uninstall a program, select it from the list a | nd then click Uninstall, Change, or Repair. |              |      |
| 011                                                                    | Organize 🔻                                                                         |                                             |              | 0    |
|                                                                        | Name                                                                               | Publisher                                   | Installed On | Size |
|                                                                        | Adobe Acrobat Reader DC                                                            | Adobe Systems Incorporated                  | 9/6/2019     | 31   |
|                                                                        | EcoChange                                                                          | GlobalWise                                  | 9/10/2019    | Z    |
| L                                                                      | 😌 Google Chrome                                                                    | Google LLC                                  | 9/3/2019     |      |
|                                                                        | 📀 Google Toolbar for Internet Explorer                                             | Google Inc.                                 | 9/6/2019     |      |
|                                                                        | 🕌 Java 8 Update 221                                                                | Oracle Corporation                          | 9/6/2019     | 1)   |
|                                                                        |                                                                                    | Microsoft Corporation                       | 10/11/2018   | 2.!  |
|                                                                        | 5 Microsoft .NET Framework 4.8                                                     | Microsoft Corporation                       | 9/4/2019     | 38   |
|                                                                        | n Microsoft Security Essentials                                                    | Microsoft Corporation                       | 8/8/2018     |      |
|                                                                        | 🥪 Microsoft Silverlight                                                            | Microsoft Corporation                       | 9/3/2019     | 1    |
|                                                                        | 曼 Mozilla Firefox 36.0.1 (x86 en-US)                                               | Mozilla                                     | 3/17/2015    | 84   |
|                                                                        | 🔯 Mozilla Maintenance Service                                                      | Mozilla                                     | 3/17/2015    | 2    |
|                                                                        | 🗾 Notepad + +                                                                      | Notepad++ Team                              | 12/14/2015   |      |
|                                                                        | 🟭 Quest PowerGUI® 3.8                                                              | Quest Software, Inc.                        | 3/17/2015    |      |
|                                                                        |                                                                                    |                                             |              |      |
|                                                                        |                                                                                    |                                             |              |      |
|                                                                        | ٠                                                                                  |                                             |              | F    |
|                                                                        | Currently installed programs Total<br>13 programs installed                        | size: 765 MB                                |              |      |

#### Right-click "EcoChange" on the list and select "Uninstall" from the menu.

|                                                                                    |                                                                                                    |                                                                      |              | ×    |
|------------------------------------------------------------------------------------|----------------------------------------------------------------------------------------------------|----------------------------------------------------------------------|--------------|------|
| 😋 🔾 🗢 🚾 🕨 Control Panel 🕨                                                          | <ul> <li>Programs          <ul> <li>Programs and Features</li> </ul> </li> </ul>                       | ← ← Search Programs                                                  | and Features | Q    |
| Control Panel Home<br>View installed updates<br>Turn Windows features on or<br>off | Uninstall or change a progra<br>To uninstall a program, select it from<br>Organize  Uninstall Change R | am<br>the list and then click Uninstall, Change, or Repair<br>lepair | r.<br>≣≡≡ ▼  | 0    |
|                                                                                    | Name Publisher                                                                                         |                                                                      | Installed On | Size |
|                                                                                    | Adobe Acrobat Reader DC                                                                                | Adobe Systems Incorporated                                           | 9/6/2019     | 31   |
|                                                                                    |                                                                                                    | GlobalWise                                                           | 9/10/2019    | ī    |
|                                                                                    | God     Oninstall                                                                                      | Google LLC                                                           | 9/3/2019     |      |
|                                                                                    | Goc Change plorer                                                                                      | Google Inc.                                                          | 9/6/2019     |      |
|                                                                                    | 🕌 Java Repair                                                                                          | Oracle Corporation                                                   | 9/6/2019     | 1    |
|                                                                                    | - 💀 Microsoft .NET Framework 4.7.2 (日本                                                                 | 語) Microsoft Corporation                                             | 10/11/2018   | 2.   |
|                                                                                    | 5 Microsoft .NET Framework 4.8                                                                         | Microsoft Corporation                                                | 9/4/2019     | 38   |
|                                                                                    | 🚠 Microsoft Security Essentials                                                                        | Microsoft Corporation                                                | 8/8/2018     |      |
|                                                                                    | 🥪 Microsoft Silverlight                                                                                | Microsoft Corporation                                                | 9/3/2019     | 1    |
|                                                                                    | 😻 Mozilla Firefox 36.0.1 (x86 en-US)                                                                   | Mozilla                                                              | 3/17/2015    | 84   |
|                                                                                    | 🔯 Mozilla Maintenance Service                                                                          | Mozilla                                                              | 3/17/2015    | ž    |
|                                                                                    | 📝 Notepad + +                                                                                          | Notepad++ Team                                                       | 12/14/2015   |      |
|                                                                                    | 🏭 Quest PowerGUI® 3.8                                                                                  | Quest Software, Inc.                                                 | 3/17/2015    |      |
|                                                                                    |                                                                                                    |                                                                      |              |      |
|                                                                                    | •                                                                                                    | III                                                                  |              | +    |
|                                                                                    | GlobalWise Product versio                                                                              | n: 1.0.1<br>e: 220 KB                                                |              |      |

#### Deleting EcoChange folder

The EcoChange program will be uninstalled as above, but the EcoChange folder that stores settings etc. remains locally. Delete "C:  $\cong$  ecochange".

|                      |                        |                    |                | - • • |
|----------------------|------------------------|--------------------|----------------|-------|
| Compute              | er 🕨 Local Disk (C:) 🕨 | ✓ Search L         | ocal Disk (C:) | م     |
| Organize 🔻 Share wit | h ▼ New folder         |                    | :<br>::: •     |       |
| 🔺 🗙 Favorites        | Name                   | Date modified      | Туре           | Size  |
| 🌉 Desktop            | 퉬 4991d2387c2fd0b36093 | 6/2/2015 2:31 PM   | File folder    |       |
| 🚺 Downloads          | 퉬 ecochange            | 7/9/2015 1:55 PM   | File folder    |       |
| 📃 Recent Places      | 퉬 EcoUTL               | 2/20/2015 4:46 PM  | File folder    |       |
|                      | 퉬 PerfLogs             | 7/14/2009 11:37 AM | File folder    |       |
| 🔺 🧊 Libraries 👘 🗏    | 퉬 Program Files        | 9/6/2019 2:25 PM   | File folder    |       |
| Documents            | 퉬 test                 | 4/1/2015 11:43 AM  | File folder    |       |
| 🖻 🎝 Music            | 퉬 Users                | 6/4/2015 6:02 PM   | File folder    |       |
| ▷ 🔛 Pictures         | 퉬 Windows              | 9/6/2019 2:16 PM   | File folder    |       |
| Þ 🛃 Videos           |                        |                    |                |       |
|                      |                        |                    |                |       |
| ⊿ 🖳 Computer         |                        |                    |                |       |
| 🕨 🏭 Local Disk (C:)  |                        |                    |                |       |
| ▷ 🛖 C on WIN8-240 🖕  | •                      | 111                |                |       |
| 8 items              |                        |                    |                |       |

\* If the EcoChange folder has been changed, use the following method to check the new folder location.

1. From the EcoChange mail screen ,select System(s) – Change System Folder (H)

| oein(L)<br>oegout(O)<br>hange of a system folder(H) |        |                                  |
|-----------------------------------------------------|--------|----------------------------------|
| et up password(P)                                   |        |                                  |
| nd(X)                                               |        |                                  |
| Buyer function                                      | Supp   | blier function                   |
| Order info                                          |        | Order info (Not checked 7 items) |
| Order acknowledgement info                          |        | Order acknowledgement info       |
| Delivery date confirmation info                     |        | Delivery date confirmation info  |
| Delivery date reply info                            |        | Delivery date reply info         |
| Shipping info                                       | 111111 | Shipping info                    |
| Receipt info                                        |        | Receipt info                     |
|                                                     |        |                                  |
|                                                     |        |                                  |
|                                                     | )(     | Refresh                          |

2. The current system folder path is displayed in the system folder selection dialog.

| Create ecochange system folder             | × |
|--------------------------------------------|---|
| Please enter the create the system folder. |   |
| C:/ecochange                               |   |
| OK Cancel                                  |   |

#### Deleting a library

Delete "C:  $\$  Users  $\$  (user name)  $\$  EcoChange".

|                               |                                 |                                   |                     | • •    |
|-------------------------------|---------------------------------|-----------------------------------|---------------------|--------|
| CO V V Local Disk             | (C:) ▶ Users ▶ Ecochange-E ▶    | 👻 🍫 Search B                      | icochange-E         | Q      |
| Organize 🔻 😭 Open             | Include in library   Share with | New folder                        |                     |        |
| Local Disk (C:)               | Name                            | Date modified<br>9/4/2019 4:14 PM | Type<br>File folder | Size 🔺 |
| ecochange                     | 📜 Desktop                       | 9/10/2019 4:25 PM                 | File folder         |        |
| i ecochange.old               | 🚺 Downloads                     | 9/6/2019 3:56 PM                  | File folder         |        |
| EcoUTL                        | 🌗 EcoChange                     | 9/10/2019 3:28 PM                 | File folder         |        |
| 🌗 PerfLogs                    | 🙀 Favorites                     | 9/4/2019 4:14 PM                  | File folder         |        |
| 鷆 Program Files 📗             | 🚺 Links                         | 9/4/2019 4:14 PM                  | File folder         |        |
| 퉬 test                        | 📔 My Documents                  | 9/10/2019 3:56 PM                 | File folder         | _      |
| 🌗 Users 🗉                     | 鷆 My Music                      | 9/4/2019 4:14 PM                  | File folder         | =      |
| 🍌 EcoChange                   | 📔 My Pictures                   | 9/4/2019 4:14 PM                  | File folder         |        |
| 🐌 ecochange.E                 | 🤰 My Videos                     | 9/4/2019 4:14 PM                  | File folder         |        |
| 🐌 Ecochange-E                 | 🍺 Saved Games                   | 9/4/2019 4:14 PM                  | File folder         |        |
| Dublic 🔋                      | 🎉 Searches                      | 9/4/2019 4:14 PM                  | File folder         |        |
| 🌗 tomatsu                     | .ecochange.properties           | 9/10/2019 4:57 PM                 | PROPERTIES File     | *      |
| 📜 Windows 📼 🔹                 | ŧ [                             |                                   |                     | •      |
| EcoChange Date<br>File folder | e modified: 9/10/2019 3:28 PM   |                                   |                     |        |